#### **ISTRUZIONI PER ISCRIZIONE PIATTAFORMA SOFIA**

Il M.I.U.R. ha predisposto un sistema online, denominato S.O.F.I.A., dove è possibile, per chi è accreditato di inserire i corsi di formazione, e per i docenti di iscriversi.

Per accedervi cliccare sul link

http://www.istruzione.it/pdgf/

## Si aprirà la seguente pagina

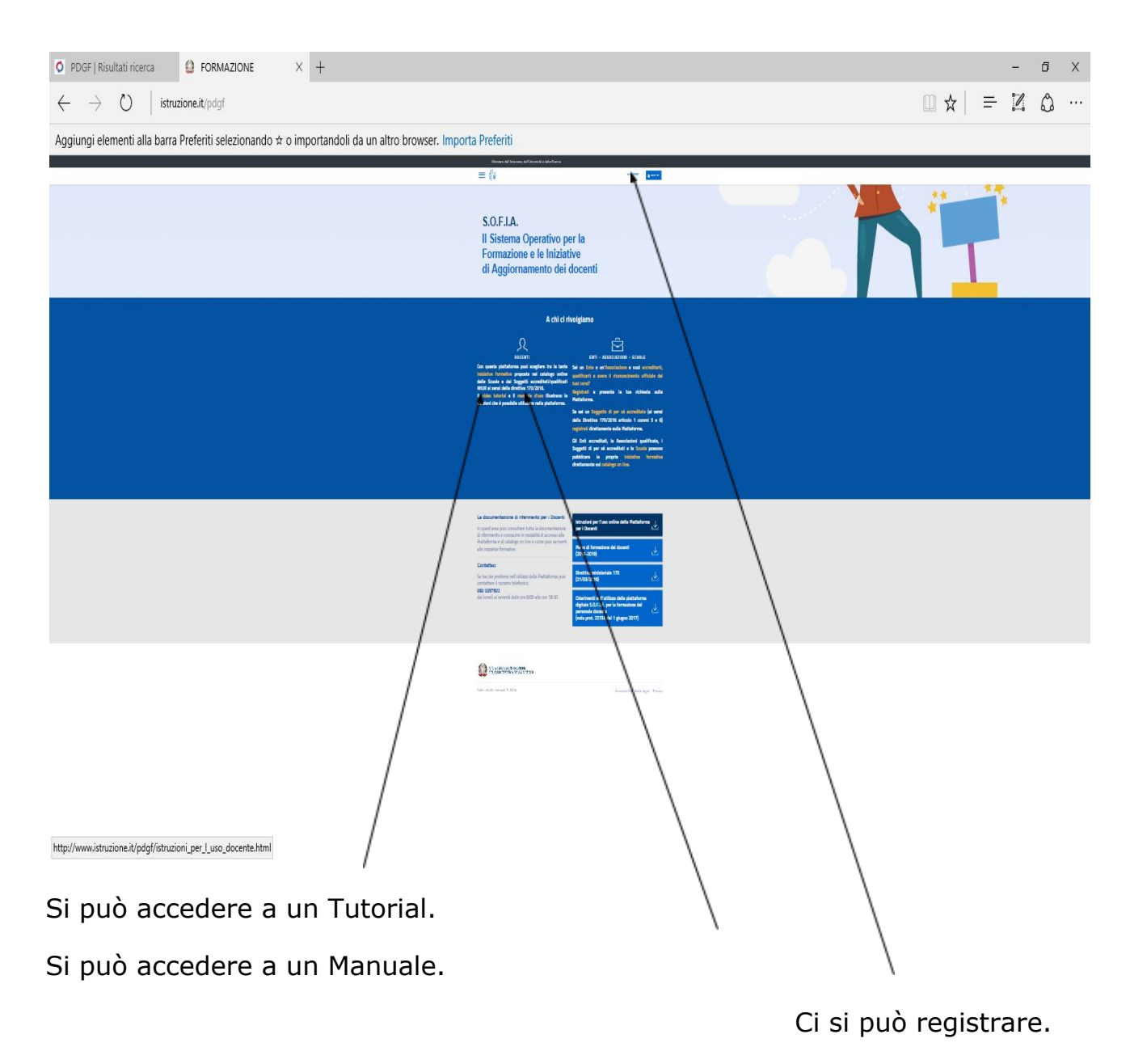

Dopo la registrazione e/o aver effettuato il Login, per proseguire nella ricerca cliccare su RICERCA ENTI / SCUOLE

| O PDGELhomenage                                                              | +                                           |                                      |                                    |                       |     |     |
|------------------------------------------------------------------------------|---------------------------------------------|--------------------------------------|------------------------------------|-----------------------|-----|-----|
| (←) → C' ŵ                                                                   | A https://governance.pubblica.istruzion     | e.it/NDGF/private/toLogin            | ···· ♥ ☆ Q                         | Cerca                 | 111 | ⊡ ≡ |
| 🔅 Più visitati 🐇 ARUBA 🐇 DISAB                                               | IILITA 🔓 GOOGLE 🎓 IC 📕 ICAF 🚥 ISTRUZIONE    | MSW NUVOLA 📑 PA 🚥 SIDI 🚥 SOFIA 🚺 SUP | ER 🔘 TESAN 🌐 USP 🌠 VERIFICA 👗 WeSc | nool   I tuoi Gruppi  |     |     |
| Ministero dell'Istruzione, dell'Università e della Ricerca                   |                                             |                                      |                                    |                       |     | ^   |
|                                                                              | = 0                                         |                                      | profilo: Doce                      | Lorena Filippi♥       |     |     |
|                                                                              | CATALOGO LE MIE INIZIATIVE FO               |                                      | IZIATIVE FORMATIVE EXTRA           |                       |     | E   |
| Benvenuta Lorena<br>Inizia cercando un'iniziativa formativa che ti interessa |                                             |                                      |                                    |                       |     |     |
|                                                                              | CERCA NEL CATALOGO L'INIZ<br>Picerca libera | IATIVA FORMATIVA 🚯                   | RICERCA AVANZATA                   | RICERCA ENTI / SCUOLE |     |     |
|                                                                              |                                             |                                      | _                                  |                       |     | ^ . |

# Per restringere la ricerca cliccare su SCUOLE STATALI.

| • PDGELCatalogo X + |                                               | /                                                |                  |                  |        |
|---------------------|-----------------------------------------------|--------------------------------------------------|------------------|------------------|--------|
|                     | https://governance.pubblica.istruzione.it/PDG | F/private/ricercaPerEnti?token=08IPV9R0P1        | 💟 🏠 🔍 Cerca      | Gruppi           | ₩\ 🗊 📃 |
|                     | Ministero dell'Istruzione, dell'Uni           | versità e della Ricerca                          |                  |                  |        |
| =                   | Q                                             | /                                                | profilo: Docente | Lorena Filippi 🂙 |        |
|                     |                                               |                                                  |                  |                  |        |
|                     |                                               | CATALOGO C                                       | ORSI             |                  |        |
|                     |                                               | 🕤 / Ricerca Soggetti Erogatori Di For            |                  |                  |        |
|                     |                                               | 1                                                |                  |                  |        |
| SOGO                | SETTI EROGATORI DI FORMAZIONE                 | SCUOLE STATALI                                   |                  |                  |        |
|                     |                                               | CERCA NEL CATALOGO IL SOGGETTO<br>Ricerca libera | EROGATORE        |                  |        |
|                     |                                               |                                                  |                  |                  |        |

### Indicazioni per le scuole degli Ambiti 5, 6 e dei comuni di Valdagno e Recoaro Terme

Inserire il codice della Scuola Polo VIIC855007 (I. C. A. Fusinato Schio) e cliccare alla fine su VISUALIZZARE per accedere all'elenco delle iniziative formative inserite dalla scuola dell'ambito

| O PDGF   Catalogo × +                                                       |                                                                                          |   |
|-----------------------------------------------------------------------------|------------------------------------------------------------------------------------------|---|
| (←) → C <sup>2</sup> ŵ ① ▲ https://governance.pubblica.istruzione.it/PDGF   | /private/ricercaPerScuole?token= 🛛 🏠 🔍 Cerca                                             |   |
| 🌣 Più visitati 🔄 ARUBA 🗄 DISABILITA 🌀 GOOGLE 🐲 IC 🗨 ICAF 🚥 ISTRUZIONE 🏪 MSW | 📥 NUVOLA   PA 🚥 SIDI 🚥 SOFIA 💵 SUPER 🖨 TESAN 🖨 USP 🌠 VERIFICA 👗 WeSchool   I tuoi Gruppi |   |
| Ministero dell'Istruzione, dell'Unive                                       | rsità e della Ricerca                                                                    |   |
|                                                                             | profilo: Docente Lorena Filippi♥                                                         |   |
|                                                                             |                                                                                          |   |
|                                                                             | CATALOGO CORSI                                                                           |   |
|                                                                             | 希 / Ricerca Scuole Stateli                                                               | E |
| SOGGETTI EROGATORI DI FORMAZIONE                                            | SCUDLE STATALI                                                                           |   |
|                                                                             | CERCA NEL CATALOGO LA SCUOLA STATALE                                                     |   |
|                                                                             | VIIC855007                                                                               |   |
|                                                                             |                                                                                          |   |
| Codice Scuola 🔺                                                             | Denominazione N. Iniziative formative Visualizza                                         |   |
| VIIC855007 I.C. "A. FUSINATO" SCH                                           | 0 7 👁                                                                                    |   |
| Record dal 1 al 1 di 1 record (filtro di 457 record)                        | Precedente 1 Successiva                                                                  | - |

Scegliere fra i corsi quello dal titolo "Dal progetto alla certificazione degli apprendimenti in alternanza scuola lavoro" e procedere con l'iscrizione.

### Indicazioni per le scuole dell'Ambito 8 e dei comuni di Arzignano e Montecchio Maggiore

Inserire il codice della Scuola Polo VIIS00400E (IIS Masotto di Noventa Vicentina) e cliccare alla fine su VISUALIZZARE per accedere all'elenco delle iniziative formative inserite dalla scuola dell'ambito

| <u>File M</u> odifica <u>V</u> isualizza <u>C</u> ronologia S | S <u>eg</u> nalibri <u>S</u> trumenti <u>A</u> iuto |                                                    |                                        |                                |                             |                    |    |
|---------------------------------------------------------------|-----------------------------------------------------|----------------------------------------------------|----------------------------------------|--------------------------------|-----------------------------|--------------------|----|
| 🔺 corsi AS-L Vicenza - Goo 🗙 🛛 🧮 co                           | orso certificazione app 🗙 📔 allegato 3 Istruzi      | oni per i 🗙 📔 🖬 Progetto La Stra                   | ada Giusta 🗙 🛛 🔳 PIANO_NEOASSUNTI_18 🗙 | Y sofia piattaforma - Risull X | Ø PDGF   Catalog            | ×                  | +  |
| ← → ♂ ଢ                                                       | 🛈 🔒 https://governance.pubblica.istruzi             | one.it/PDGF/private/ricercaPer                     | Scuol (70%) ••• 🛡 🟠 🔍 C                | Cerca                          | III\ 🙂                      | ۵                  | ≡≜ |
|                                                               | Ministero dell'Istruzione, dell                     | Universită e della Ricerca                         |                                        |                                |                             |                    | ^  |
|                                                               |                                                     |                                                    | profilo: Docento                       | B Francesca Calomeni♥          |                             |                    |    |
|                                                               |                                                     |                                                    |                                        |                                |                             |                    |    |
|                                                               | SOGGETTI EROGATORI DI FORMAZIONI                    | SCUOLE STATALI<br>CERCA NEL CATALOGO<br>VIISCOLOCE | LA SCUOLA STATALE                      |                                |                             |                    |    |
|                                                               | Codice Scuola                                       | Denominazione                                      | N. Iniziative formative                | Visualizza                     |                             |                    |    |
|                                                               | VIIS00400E IS "U. MASOTTO                           |                                                    | 15                                     | ۲                              |                             |                    |    |
|                                                               | Record dal 1 al 1 di 1 record (filtro di 552 record |                                                    | Preced                                 | iente 1 Successiva             |                             |                    |    |
|                                                               |                                                     |                                                    |                                        |                                |                             |                    | ~  |
| C Scrivi qui per eseguire                                     | e la ricerca 🔲 🧮 🔒                                  | 📛 🔁 😫                                              |                                        | д <sup>8</sup> ^               | 口 <i>に</i> く物) <sub>2</sub> | 12:44<br>3/10/2018 | 5  |

Scegliere fra i corsi quello dal titolo "Dal progetto alla certificazione degli apprendimenti in alternanza scuola lavoro" e procedere con l'iscrizione.